Here Kitty 1.1 Windows Screen Saver Copyright (c) 1994 by John Owen

Here Kitty is a Windows screen saver with an adorable fully animated kitten running across your screen. Just before the screen activates a young girl's voice calls "Here Kitty" and as she calls once every two or three minutes the kitten runs and runs on it's way home.

Here Kitty is a shareware product. If you use it for more that 30 days, you MUST register. You are encouraged to try this shareware version and pass it along, or make copies for friends. However, you are only granted the right to use this Unregistered Version for 30 days. If you continue to use it beyond 30 days you must register. To register please send \$15.00 in US Funds to: Owen Associates 4 Interstate Street

Suffern, NY 10901 USA Voice phone (914) 357 - 1943

Select the register button in setup (accessed from Desktop) to print an order form.

## FOR CREDIT CARD ORDERS

You can order with MC, Visa, Amex, or Discover from Public (software) Library by calling 800-2424-PsL or 713-524-6394 or by FAX to 713-524-6398 or by CIS Email to 71355,470. You can also mail credit card orders to PsL at P.O.Box 35705, Houston, TX 77235-5705. Refer to product # 11725 Here Kitty (TM), and specify disk size (3 1/2 or 5 1/4).

THE ABOVE NUMBERS ARE FOR ORDERS ONLY.

Any questions about the status of the shipment of the order, refunds, registration options, product details, technical support, volume discounts, dealer pricing, site licenses, etc, must be directed to: Owen Associates at the above address or by Voice phone (914) 357 - 1943 or CIS Email to John Owen 71613,3027

To insure that you get the latest version, PsL will notify us the day of your order and we will ship the product directly to you.

You may also register via Compuserve at GO SWREG. Refer to product ID 4107.

To install Here Kitty select run in Program Manager and type A:\INSTALL or B:\INSTALL if you are installing from a floppy. From a hard drive type the full path to these files example C:\MYDIR\ INSTALL.

Alternately, from File Manager you can select the drive and directory containing these files, and doubleclick on INSTALL.EXE.

When installation is complete, you will receive the simple instructions for setting up Here Kitty.

You should have received the following files.

KITTY11.SCR- Screen saver executableKITTY1A.HLP- Help fileKITTY1B.HLP- Help fileINSTALL.EXE- Installation programINSTALL.HLP- Help fileKITTY11.WRI- This fileKITTY11.DOC- Ascii version of this file

VENDOR.DOC - Information file for vendors ORDER.FRM - Order form

If any are missing please contact Owen Associates for a complete version.

I hope you enjoy it, John Owen